# How to Enroll in an Online Class in SLMS

## These procedures are for students who have been issued a Training ID# and created a NY.gov account.

1. Go to: https://www.nyslearn.ny.gov/

Click on SLMS Login

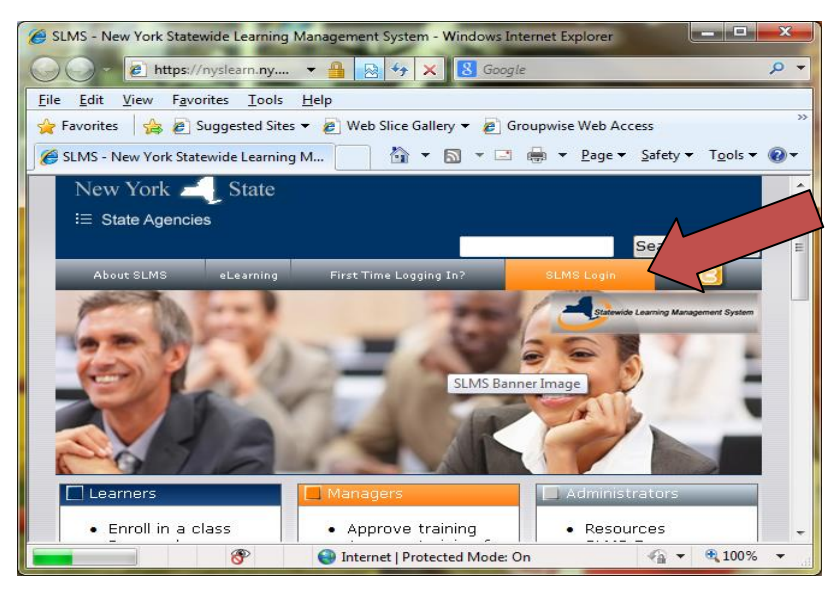

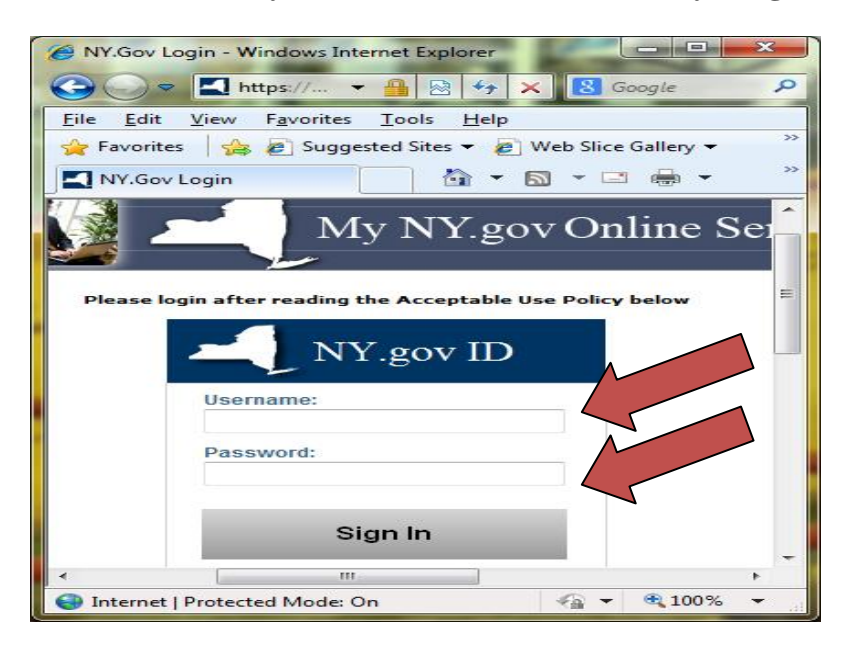

# 3. Click on "Find Learning"

| Favorites - Main Menu -              |                                      |
|--------------------------------------|--------------------------------------|
| Statewide Learning Management System | Learning - Search >> Advanced Search |
|                                      |                                      |
|                                      |                                      |
| My Learning                          |                                      |
| R Certifications                     |                                      |
| Learning Plans                       |                                      |
| Supplemental Learning                |                                      |

4. Type the name of the class (eg. 2014 Commercial Energy Code Update) you are searching for in the search bar and click on the arrows.

| Find Learning                                                                                                    |                                                                                                    | 🍇 Request New Learning   🏠 Learning Home                                                                            |
|----------------------------------------------------------------------------------------------------|----------------------------------------------------------------------------------------------------|----------------------------------------------------------------------------------------------------|
|                                                                                                    | Basic Search   Advanced Search                                                                                                    | Contact Us                                                                                                    |
| Filter by                                                                                                    | 2014 Commercial Energy Code Update                                                                                                    |                                                                                                    |
| Location<br>No Country (303)<br>United States (5)                                                                  | Search Results                                                                                                    | View All First 🚯 1 - 15 of 400 🕢 Last                                                                               |
| Category<br>Homeland Security and(1092)<br>NYS & CSEA Partnership(753)<br>Occupational (389)                       | There were 2210 results found. Only the first 400 will be displeted by Confined Space Entry (P_208)                                                      | layed.                                                                                                    |
| No Category (340)<br>Public Service W(PSWP) (151)<br>More                                                          | ★★★★★ (0)                                                                                                    | Plan for Later                                                                                                    |
| Learning Type<br>No Learning Type (1652)<br>*Instructor-Led Classro(294)<br>*Self Instruction (84)<br>*Online (64) | Workplaces may contain areas that hinder the activities of employees wi<br>information on the OSHA standard and enables employees operating w<br>Details | ho must enter, work in, and exit them. This course provides ithin these spaces to work efficiently and safely. View |

#### Page **3** of **6**

## 5. Click on "Enroll".

|                                                        | ergy code update         |                  | (W            |                |                 |                      |      |
|--------------------------------------------------------|--------------------------|------------------|---------------|----------------|-----------------|----------------------|------|
| Search Results                                         |                          |                  |               |                | View All First  | t 🖪 1 - 1 of 1 🕑     | Last |
| + Expand 🗕 (                                           | Collapse                 |                  |               |                |                 |                      |      |
| 2014 Commercia                                         | l Energy Code Updat      | e (T02-07-1853)  |               |                |                 |                      |      |
| 😪 <del>* * * * *</del> *                               | (2) View Reviews         |                  |               |                |                 | Plan for Late        | er   |
|                                                        | verview of the signific  | ant changes to 2 | 012 IECC, the | 2010 ANSI/ASHF | RAE 90.1 Standa | ard and the NYS 2014 |      |
| This course is an o<br>Supplement. 3 CEU<br>Class Code | l's View Details         | Duration         | Start Date    | Location       | Price           |                      | M    |
| This course is an o<br>Supplement. 3 CEU<br>Class Code | J's View Details<br>Type | Duration         | Start Date    | Location       | Price           |                      |      |

## 6. Click "Submit Enrollment"

| nroll In Class                                                        |                                       |                    |         |
|-----------------------------------------------------------------------|---------------------------------------|--------------------|---------|
| Review Information                                                    |                                       |                    |         |
|                                                                       |                                       |                    |         |
| Class Name                                                            | 2014 Commercial Energy Code Up        | odate Type         | *Online |
| Class Code                                                            | T02-07-1853-123115-99-08-1            | Contact            |         |
| Price Per Seat                                                        |                                       | Drop Charge        |         |
| Start Date                                                            | 01/30/2015                            | End Date           |         |
| Last Enrollment Date                                                  | -                                     | Last Drop Date     |         |
| Available Seats                                                       | -                                     | Available Waitlist | 0       |
| Language                                                              | English                               |                    |         |
| Job Selection                                                         |                                       |                    |         |
| Please select the job that y<br>*Job Title Other<br>Submit Enrollment | you wish to associate this enrollment | it to.             |         |

7. Click "My Learning". Do <u>Not</u> click on "Launch".

| Enroll In Class                                |                                                     |                        |                  |  |  |
|------------------------------------------------|-----------------------------------------------------|------------------------|------------------|--|--|
| Enrollment Confirmation                        |                                                     |                        |                  |  |  |
|                                                |                                                     |                        |                  |  |  |
| You have successfully will be updated on the l | enrolled in 2014 Commercial En<br>My Learning page. | ergy Code Update. This | change in status |  |  |
| Class Name                                     | 2014 Commercial Energy Code                         | Update Type            | *Online          |  |  |
| Class Code                                     | T02-07-1853-123115-99-08-1                          | Contact                | -                |  |  |
| Price Per Seat                                 |                                                     | Drop Charge            |                  |  |  |
| Enrollment Status                              | Enrolled                                            | Confirmation Number    | 11573611         |  |  |
| Start Date                                     | 01/30/2015                                          | End Date               | -                |  |  |
| Last Enrollment Date                           | -                                                   | Last Drop Date         |                  |  |  |
| Launch                                         |                                                     |                        |                  |  |  |
| Find Learning                                  | My Learning                                         | Request New Learr      | ning             |  |  |

8. To launch your class, click on the arrow for "Launch".

| My Learning                                  |          |      |                       | View Calendar | 🍇 Request New Learni         | ng 🏠 | Learning Home |
|----------------------------------------------|----------|------|-----------------------|---------------|------------------------------|------|---------------|
| *View All Learning, All Status, All Dates, A | II Types | ▼ Go | View Training Credits |               |                              |      | Contact Us    |
| My Learning                                  |          |      |                       | P             | ersonalize   Find   View All | 0    | 1-5 of 5      |
| Title                                        | Туре     |      | Status                | Date          | Launch                       | Му   | Ratings       |
| 2014 Commercial Energy Code Update           | *Online  |      | Enrolled              | 11/16/2015    | Drop                         | *    | ****          |

Please note: in STEP 8, you can see more detail information (e.g. class syllabus, grade) through clicking on the course name. (You can always find the course you enrolled in under "My learning" Tablet in Home page.)

| My Learning                                          |    |                       | View Calendar | 餐 Reques        | t New Learning    | 👚 Learr  | iing Home  |
|------------------------------------------------------|----|-----------------------|---------------|-----------------|-------------------|----------|------------|
|                                                      |    |                       |               |                 |                   | (        | Contact Us |
| *View All Learning, All Status, All Dates, All Types | Go | View Training Credits |               |                 |                   |          |            |
| My Learning                                          |    |                       | F             | ersonalize   Fi | nd   View All   🖟 | 1 🔢      | 1-5 of 5   |
| Title                                                |    | Status                | Date          | Launch          | Action            | My Ratin | gs         |
| 2014 Commercial Energy Code Update *Onlin            | е  | Enrolled              | 11/16/2015    | D               | Drop              | ***      | **         |

Then click "Launch" to launch the course. ("Re-launch" will appear if you have previously launched the course.)

| Class Pro    | ogress          |                                               |                                  | Return to Previous Page  | e 🕂 Learning Home |
|--------------|-----------------|-----------------------------------------------|----------------------------------|--------------------------|-------------------|
| 2014 Co      | mmercial        | Energy Code Upda                              | ate                              |                          |                   |
| Class Deta   | ils 🕐           |                                               |                                  |                          |                   |
| Cla          | ss Name 201     | 4 Commercial Energy Code                      | Update Type *Onlin               | 9                        |                   |
| Cla          | ass Code T02    | -07-1853-123115-99-08-1                       | Contact                          |                          |                   |
| Price        | Per Seat        |                                               | Drop Charge                      |                          |                   |
| Enrollme     | nt Status In-P  | rogress                                       | Confirmation Number 11573        | 511                      |                   |
| S            | start Date 01/3 | 0/2015                                        | End Date                         |                          |                   |
| Last Enrollm | nent Date –     |                                               | Last Drop Date                   |                          |                   |
| Progress     | Schedule        | Grades and Attendance                         | Notes and At                     | achments Payment Details | Approvals         |
| CI           | lass Progress   |                                               |                                  |                          |                   |
|              |                 | Progress In-Progress                          | Grade                            | Not Graded               |                   |
|              | р               | assing Status Pending                         | Comments                         | P                        |                   |
|              | Class S         | yllabus                                       |                                  |                          |                   |
|              | To recei        | ve credit for this class you m                | ust complete all required tasks. |                          |                   |
|              | 1 <u>2</u><br>R | 014 Commercial Energy Co<br>equired Web-based | de Update Course                 | Re-                      | Launch            |
|              | 1               | Progress In-Progress                          |                                  |                          |                   |
| Drop         | R               | ecommend Learning                             |                                  |                          |                   |
| Drop         |                 |                                               |                                  |                          |                   |

9. Click Launch. ("Re-launch" will appear if you have previously launched the course.)

| View Progress Page    |                                                           |               |         |        |  |  |
|-----------------------|-----------------------------------------------------------|---------------|---------|--------|--|--|
| Table Of Contents     |                                                           |               |         |        |  |  |
|                       |                                                           |               |         |        |  |  |
| Component Name:       | 2014 Commercial Energy Code Update Course Type: Web-based |               |         |        |  |  |
| Class:                | 2014 Commercial Energy Code                               | Update        | Duratio | n:     |  |  |
| Table Of Contents     |                                                           |               |         | 1      |  |  |
| Title                 |                                                           | Status        | Score   |        |  |  |
| 2014 Commercial       | Energy Code                                               | Not Attempted |         | Launch |  |  |
| Return To Class Progr | ess                                                       |               |         |        |  |  |

10. The course is now opened.

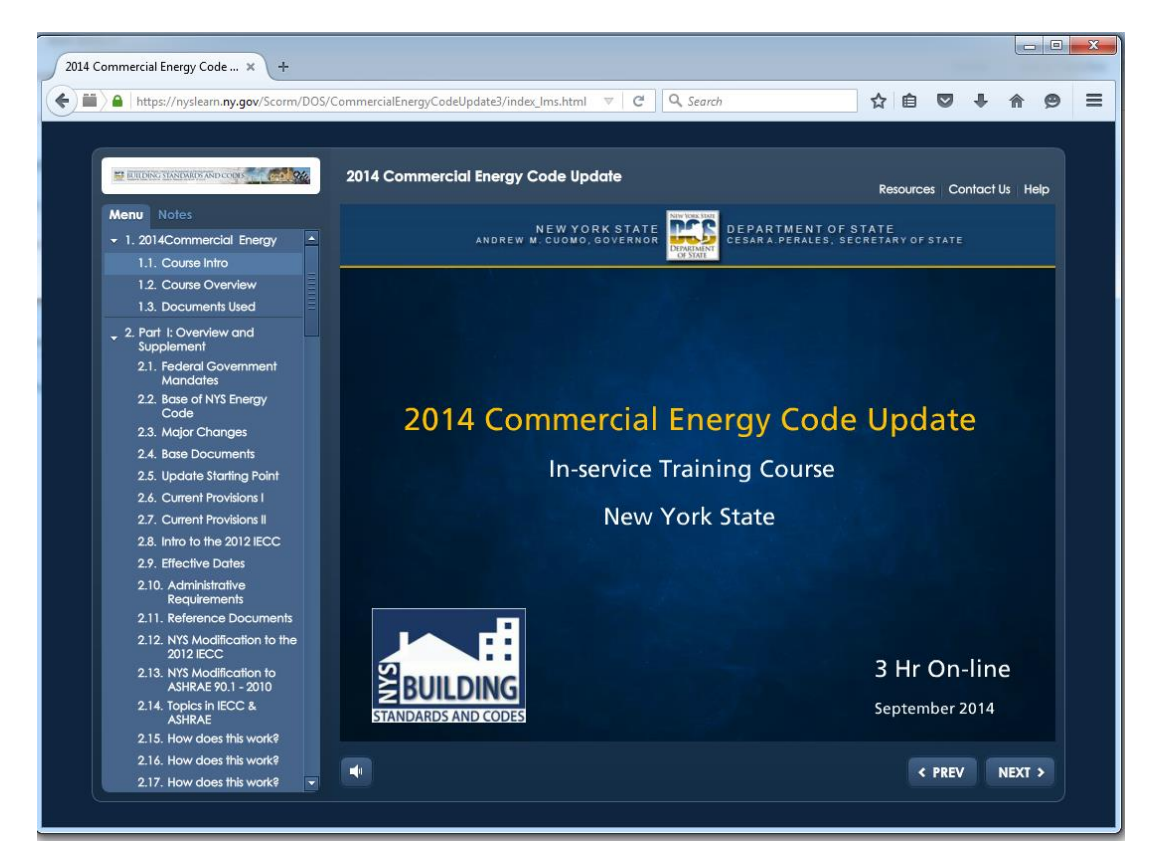